Instructions : Follow the steps to create an authentication token for GitHub. This token can be used to clone GitHub repositories to your own computer and push your changes back to homework. If you prefer to create an SSH key, you can follow GitHub's instruction here.

To create a Github authentication token, follow the steps below:

1. Go to 'github.com' and click on your image in the top right corner.

| ••• • • • • • • •                                        | s @ (                                 | iji github.com              | 6                    |                                                            | 0 0 1 0  |
|----------------------------------------------------------|---------------------------------------|-----------------------------|----------------------|------------------------------------------------------------|----------|
| E ProfessorBienz / Homework-Repo                         | Template                              | Q Type //                   | to search            | 8 •   + • O n                                              | ) (5 🚯 ) |
| <> Code 🕑 Issues 🏦 Pull requests 🔅                       | ) Actions 🗄 Projects 🕮 Wiki           | 🕑 Security 🗠 Insigh         | nts 🗐 Settings       |                                                            |          |
| Homework-Repo-Template                                   | blic                                  | 🔊 Edit                      | t Pins • ③ Unwatch 3 | ▼ ਊ Fork 0 ▼ ਨੂੰ Star                                      | 0 +      |
| P homework0 had recent pushes 3 minutes a                | igo                                   | Co                          | mpare & pull request | About                                                      | ¢        |
| 🐉 homework0 🔹 🐉 2 Branches 🟷 0 Ta                        | gs Q. Go to                           | file t                      | + <> Code +          | homework repositories                                      |          |
| This branch is 4 commits ahead of main .                 |                                       |                             | 11 Contribute -      | む BSD-2-Clause license                                     |          |
| bienz2 Merge branch 'homework0' of http://www.com/bienz2 | s://github.com/ProfessorBienz/Homewor | e2a6e04 · 4 minu            | ites ago 🕚 7 Commits | <ul> <li>E Custom properties</li> <li>☆ 0 stars</li> </ul> |          |
| Homework-Source-Template @ 1b2b152                       | Updated initial repo                  |                             | 4 minutes ago        | 3 watching                                                 |          |
| 🗅 .gitignore                                             | Updated initial repo                  |                             | 4 minutes ago        | & 0 torks<br>Report repository                             |          |
| 🗋 .gitmodules                                            | Added initial homework reposite       | ory for github/cmake/google | t 11 minutes ago     |                                                            |          |
| CMakeLists.txt                                           | Updated initial repo                  |                             | 4 minutes ago        | Releases                                                   |          |
|                                                          | Initial commit                        |                             | 53 minutes ago       | Create a new release                                       |          |
| README.md                                                | Update README.md                      |                             | 5 minutes ago        |                                                            |          |

2. Click on 'Settings'

| ••• • • · · · · · 0 · s 8                                                                               | iii github.com                                                          | 6                                 |                                                                                      | ⊕ ₫ + Ⴊ |
|----------------------------------------------------------------------------------------------------|-------------------------------------------------------------------------|-----------------------------------|--------------------------------------------------------------------------------------|---------|
| ProfessorBienz / Homework-Repo-Tem                                                                      | late                                                                    | Q Type / to search                | bienz2<br>Amanda Bienz<br>© Set status                                               | ₹ ×     |
| Code Olssues 11 Pull requests O Activity     Homework-Repo-Template Public                              | nns 🗄 Projects 🕮 Wiki 🕚 Security                                        | ✓ Insights ③ Settings             | 유 Your profile<br>및 Your repositories                                                |         |
| F homework0 had recent pushes 3 minutes ago                                                             |                                                                         | Compare & pull request            | <ul> <li>I'' Your projects</li> <li>☆ Your stars</li> </ul>                          |         |
| \$ <sup>g</sup> homework0 → \$ <sup>g</sup> 2 Branches ⊗ 0 Tags This branch is 4 commits ahead of main. | Q Go to file                                                            | Add file  Code                    | <ul> <li>Your gists</li> <li>Your organizations</li> <li>Your enterprises</li> </ul> |         |
| bienz2 Merge branch 'homework0' of https://gith                                                         | ub.com/ProfessorBienz/Homewor 🚥 e2a                                     | 16e04 - 4 minutes ago 🕥 7 Commits | <ul> <li>♡ Your sponsors</li> <li>▲ Try Enterprise</li> </ul>                        | Free    |
| Homework-Source-Template @ 1b2b152                                                                      | Updated initial repo                                                    | 4 minutes ago                     | ि reature partiew<br>रिवे Settings                                                   |         |
|                                                                                                    | Updated initial repo<br>Added initial homework repository for github/cm | 4 minutes ago                     | GitHub Website                                                                       |         |
| CMakeLists.txt                                                                                          | Updated initial repo                                                    | 4 minutes ago                     | GitHub Docs                                                                          |         |
| LICENSE                                                                                                 | Initial commit                                                          | 53 minutes ago                    | □ GitHub Community                                                                   |         |
| README.md                                                                                               | Update README.md                                                        | 5 minutes ago                     | Ga Sign out                                                                          |         |

3. Scroll down and click on 'Developer Settings'

| ••• • • < >                                | S 20 8 gittub.com C 0 0 1 + C                                                                                                    |  |  |  |  |  |  |
|--------------------------------------------|----------------------------------------------------------------------------------------------------|--|--|--|--|--|--|
| Moderation ~                               | Don't specify \$                                                                                                    |  |  |  |  |  |  |
| Code, planning, and automation             | URL mandahierr.com                                                                                                    |  |  |  |  |  |  |
| Codespaces                                 | amandabienz.com<br>ORCID ID                                                                                                    |  |  |  |  |  |  |
| Packages Copilot Pages                     | ORCD provides a persistent identifier - an ORCD ID - that distinguishes you from other researchers, Learn more<br>at SEDDars<br>© Connect your ORCID ID |  |  |  |  |  |  |
| ← Saved replies                            | Social accounts                                                                                                    |  |  |  |  |  |  |
| Security <ul> <li>Code security</li> </ul> | Ø     Link to social profile       Ø     Link to social profile                                                                                         |  |  |  |  |  |  |
| Integrations<br>88 Applications            | Inite social profile       Inite is social profile                                                                                                    |  |  |  |  |  |  |
| Scheduled reminders                        | Company University of New Mexico                                                                                                    |  |  |  |  |  |  |
| Archives                                   | You can @mention your company's GitHub organization to link it.                                                                                         |  |  |  |  |  |  |
| El Societti las                            | Location                                                                                                    |  |  |  |  |  |  |
| <> Developer settings                      | Display current local time     Other users will see the time difference from their local time.                                                          |  |  |  |  |  |  |

4. Click on 'Personal Access Tokens' and 'Tokens' (highlighted in blue). Then click 'generate new token' (both the green and then the red circles.

| ••• | E ~ < >                | 0                  | s @                                                                                                    | ii github.com                                                      |                              | 6                                     |                         |      | ⊕ ₫ | + © |
|-----|------------------------|--------------------|----------------------------------------------------------------------------------------------------|--------------------------------------------------------------------|------------------------------|---------------------------------------|-------------------------|------|-----|-----|
| Ξ   | Settings / Develop     | per Settings       |                                                                                                    |                                                                    | Q Type // to se              | earch                                 | 8 • +                   | • 0  | n e |     |
| 88  | GitHub Apps            |                    | Personal access tokens (classic                                                                              | )                                                                  |                              |                                       | Generate new toke       | an • |     |     |
| R   | Personal access tokens | ~                  | Tokens you have generated that can be used                                                                   | CitHub API. Generate new token (Beta)<br>Fine-grained, repo-scoped |                              |                                       |                         |      |     |     |
|     | Fine-grained tokens    | review             | codes — repo, write:packages<br>⚠ This token has no expiration date.                                         |                                                                    | <                            | Generate new token<br>For general use | (classic)               | >    |     |     |
|     |                        |                    | Personal access tokens (classic) function like or<br>or can be used to <u>authenticate to the API over B</u> | rdinary OAuth ac<br>Basic Authenticat                              | cess tokens. They ca<br>ion. | an be used instead of a pass          | sword for Git over HTTF | PS,  |     |     |
|     |                        |                    |                                                                                                    |                                                                    |                              |                                       |                         |      |     |     |
|     |                        | <b>()</b> ® 2025 G | SitHub, Inc. Terms Privacy Security Status                                                                   | Docs Cont                                                          | act Manage cookie            | es Do not share my perso              | nal information         |      |     |     |
|     |                        |                    |                                                                                                    |                                                                    |                              |                                       |                         |      |     |     |
|     |                        |                    |                                                                                                    |                                                                    |                              |                                       |                         |      |     |     |
|     |                        |                    |                                                                                                    |                                                                    |                              |                                       |                         |      |     |     |
|     |                        | _                  |                                                                                                    | _                                                                  |                              |                                       | _                       |      | _   |     |

5. This will allow you to create a new token. Your token will be a generated password that will give you access to Github features. To create a new token, give your token a name (green), select the amount of time your token should remain active (blue), and click the box next to 'write' (red). The 'write' automatically selects all 'repo' options, letting you control code repositories, while also having access to write updates. Make sure to select an expiration date past the end of the semester so that you don't need to redo these steps to complete assignments for the course.

| Whet's this token for?                                                                                                    |                                                                                                    |
|----------------------------------------------------------------------------------------------------|----------------------------------------------------------------------------------------------------|
| 90 days - The tokyn will a                                                                                                    | xpire on Wed, Apr 23 2025                                                                                                    |
| Select scopes                                                                                                    |                                                                                                    |
| Scopes define the access for                                                                                                    | personal tokens. Read more about OAuth scopes.                                                                                                    |
| 🕑 геро                                                                                                    | Full control of private repositories                                                                                                    |
| a reportatue                                                                                                    | Access commit status                                                                                                    |
| V Tepo.status                                                                                                    |                                                                                                    |
| ✓ repo_deployment                                                                                                    | Access deployment status                                                                                                    |
| <ul> <li>✓ repo_deployment</li> <li>✓ public_repo</li> </ul>                                                                                     | Access deployment status<br>Access public repositories                                                                                                    |
| <ul> <li>✓ repo_deployment</li> <li>✓ public_repo</li> <li>✓ repo:invite</li> </ul>                                                              | Access deployment status<br>Access public repositories<br>Access repository invitations                                                                                                    |
| <ul> <li>repo_deployment</li> <li>public_repo</li> <li>repo:invite</li> <li>security_events</li> </ul>                                           | Access deployment status<br>Access public repositories<br>Access repository invitations<br>Read and write security events                                                                                 |
| <ul> <li>repo_deployment</li> <li>public_repo</li> <li>repo:invite</li> <li>security_events</li> </ul>                                           | Access deployment status<br>Access public repositories<br>Access repository invitations<br>Read and write security events<br>Update GitHub Action workflows                                               |
| <ul> <li>repo_deployment</li> <li>public_repo</li> <li>repo:invite</li> <li>security_events</li> <li>workflow</li> <li>write:packages</li> </ul> | Access deployment status<br>Access public repositories<br>Access repository invitations<br>Read and write security events<br>Update GitHub Action workflows<br>Upload packages to GitHub Package Registry |

6. Click 'generate to create this token.

| ••• • • < > • | s @                                                                                                    | a gihub.com                                                                                                    | • Å + Č |
|---------------|----------------------------------------------------------------------------------------------------|----------------------------------------------------------------------------------------------------|---------|
|               | scim:enterprise                                                                                        | Provisioning of users and groups via SCIM                                                                               |         |
|               | <pre>audit_log read:audit_log</pre>                                                                    | Full control of audit log<br>Read access of audit log                                                                   |         |
|               | codespace                                                                                              | Full control of codespaces<br>Ability to create, read, update, and delete codespace secrets                             |         |
|               | copilot manage_billing:copilot                                                                         | Full control of GitHub Copilot settings and seat assignments<br>View and edit Copilot Business seat assignments         |         |
|               | project<br>read:project                                                                                | Full control of projects<br>Read access of projects                                                                     |         |
|               | <pre>admin:gpg_key write:gpg_key read:gpg_key</pre>                                                    | Full control of public user GPG keys<br>Write public user GPG keys<br>Read public user GPG keys                         |         |
|               | <ul> <li>admin:ssh_signing_key</li> <li>write:ssh_signing_key</li> <li>read:ssh_signing_key</li> </ul> | Full control of public user SSH signing keys<br>Write public user SSH signing keys<br>Read public user SSH signing keys |         |
| Q © 2025 G    | Generate token chel                                                                                    | is Docs Contact Manage cookies Do not share my personal information                                                     |         |
|               |                                                                                                    |                                                                                                    |         |
|               |                                                                                                    |                                                                                                    |         |

7. You now have a token! It is a password, similar to that shown in the image below. It will not allow you to login to 'github.com'. It will allow to 'pull', 'push', and otherwise manipulate homework repositories.

| •••            | l'∼ < >                                                                                                    | 0              | s 🛞                                                                                                    | ii github.com                                                 | C                                          |            | ⊕ Å + C | 0  |  |
|----------------|----------------------------------------------------------------------------------------------------|----------------|----------------------------------------------------------------------------------------------------|---------------------------------------------------------------|--------------------------------------------|------------|---------|----|--|
| = (            | Settings / Deve                                                                                                    | loper Settings |                                                                                                    | Q Type // to se                                               | earch 🔠 👻                                  | + • 0      | n 🖻 🌡   | j. |  |
| Some of th     | Some of the scopes you've selected are included in other scopes. Only the minimum set of necessary scopes has been saved. |                |                                                                                                    |                                                               |                                            |            |         |    |  |
| 88 GitHub Apps |                                                                                                    |                | Personal access tokens (classic                                                                                                    | )                                                             | Generate new token -                       |            |         |    |  |
| 2 OAut         | h Apps<br>onal access tokens                                                                                              | ^              | Tokens you have generated that can be used                                                                                                    | to access the GitHub API.                                     |                                            |            |         |    |  |
| Fine-          | grained tokens                                                                                                    | Preview        | A Make stressopy your personal according to the stressopy of the stressopy of the stressop of the stressop | ess tone ow. You won't be able                                | to see it again!                           |            |         |    |  |
|                |                                                                                                    |                | ✓ ghp_66mfdTBckwr61mkTxHaiphYM                                                                                                    | KgrMBG1zXYP3 🗗                                                |                                            | Delete     |         |    |  |
|                |                                                                                                    |                | coderepo, write;packages                                                                                                    |                                                               | Last used within the last week Delete      |            |         |    |  |
|                |                                                                                                    |                | Personal access tokens (classic) function like or<br>or can be used to <u>authenticate to the API over B</u>                                                                                                    | rdinary OAuth access tokens. They ca<br>lasic Authentication. | n be used instead of a password for Git ov | ver HTTPS, |         |    |  |
|                | O © 2025 GiH-lub, Inc. Terms Privacy Security Status Docs Contact Manage cookies Do not share my personal information     |                |                                                                                                    |                                                               |                                            |            |         |    |  |